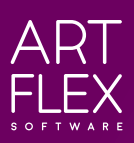

## ARTFLEX SMARTCUT 3D

An innovative system designed for manual and semiautomatic vertical and horizontal cutters and splitters. Equipped with built-in 3D nesting calculations, it guides machine operators through the entire cutting process, **enhancing efficiency and reducing waste**.

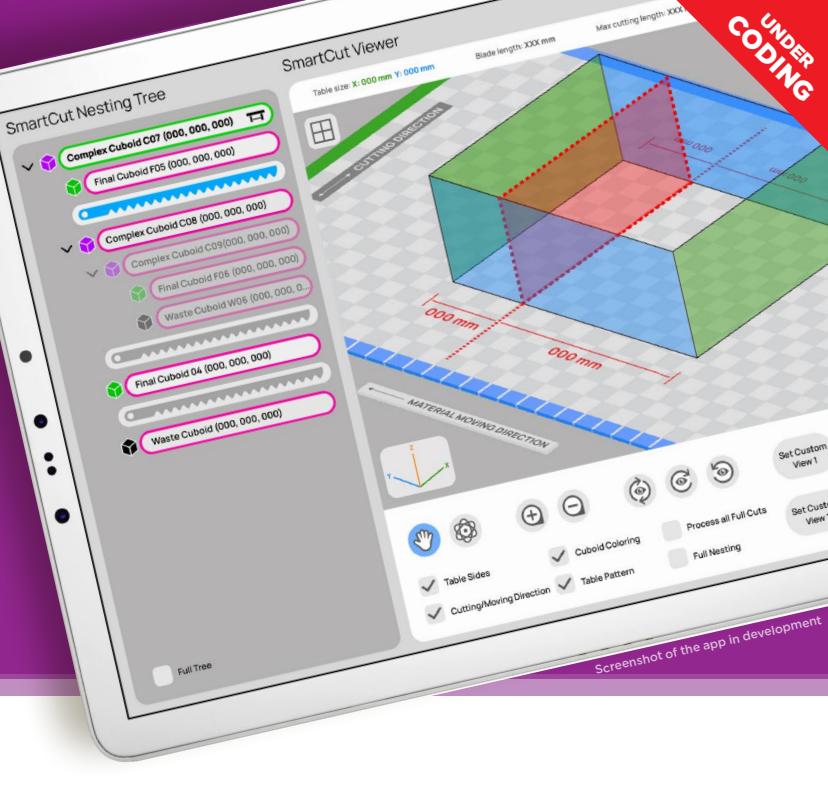

## **KEEP CONTROL AND PRECISION**

The system is particularly well-suited for cutting processes where multiple cuboid sizes need to be extracted from a larger cuboid. Thanks to sensors and cameras connected to the software, each cuboid loaded onto the cutting table is accurately identified, full cuts are highlighted and ready to be executed. The system helps the machine operator to keep full control over the cutting process, maintain high precision and consistent efficiency throughout the operation.

## HOW THE SYSTEM WORKS

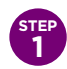

Data import and 3D nesting calculation

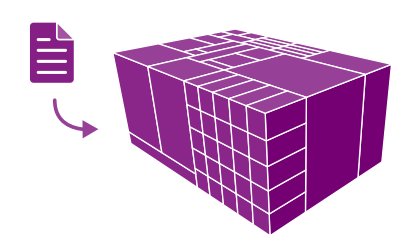

Import the list of cuboids to be nested and initiate the AI-driven machine learning 3D nesting process. The software optimizes the nesting layout to minimize waste, ensuring efficient material usage.

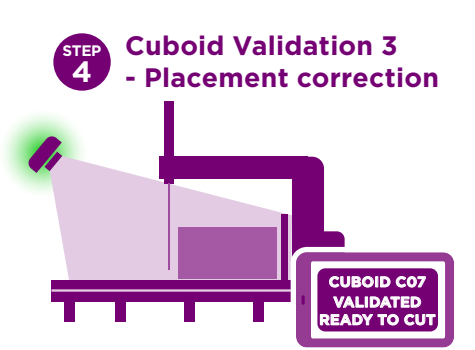

The system provides visual and audio signals to assist in achieving accurate placement. Once the cuboid is correctly positioned, the camera illuminates with a green light. The Validation is done.

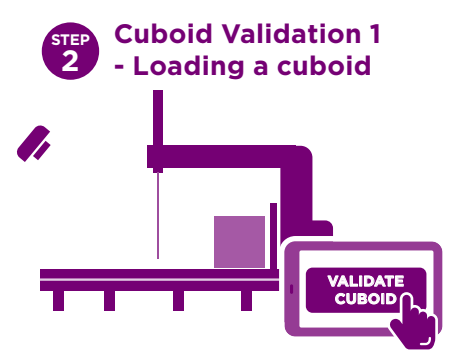

Load any nested cuboid on the table. The system is ready for cuboid identification, using the integrated\* SmartCut camera Press the "Validate Cuboid" button in the Smartcut device to initiate the process. \* The way of integration depends on the machine type

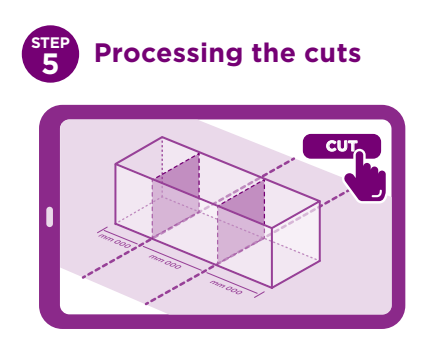

Once the cuboid is validated, the Smart Cut device displays its details along with the available full cuts and their precise coordinates. Pressing the "Cut" button initiates\* the cutting process.

\* The data output depends on the machine type

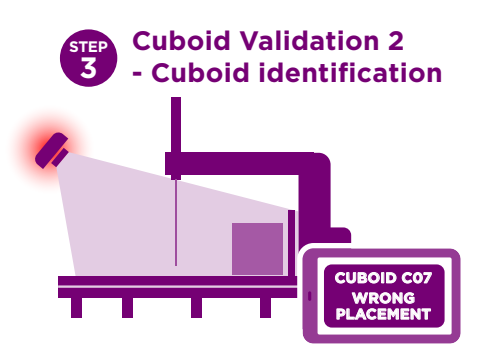

The camera is activated and captures the cuboid size and position. It displays name of the cuboid. If the cuboid is incorrectly placed on the table, the camera emits a red light, and the software issues a warning.

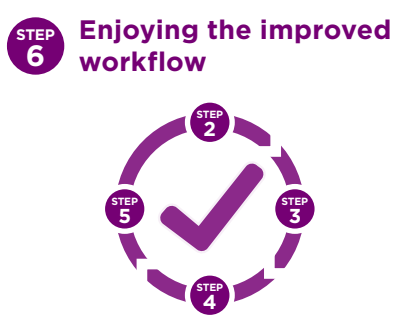

Repeat Steps 2, 3, and 4 until all nested cuboids are cut out. Machine operators will appreciate the seamless workflow, minimal errors and uncertainties, and enhanced efficiency.